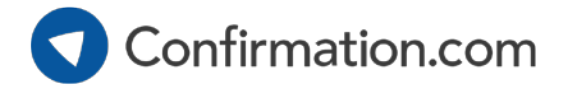

## **User Registration**

Creating a Confirmation.com account only takes a few of minutes.

### Click 'Sign Up'

• Go to www.confirmation.com.

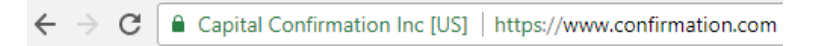

• Click 'Sign Up.'

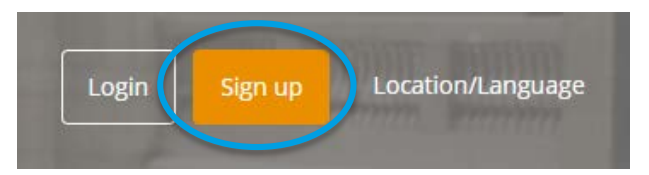

#### Enter your email address

- Use your work email address.
- If your company is already registered with Confirmation.com, we will recognize your email.

| _ |      |     |      |      |    |     |   |
|---|------|-----|------|------|----|-----|---|
| - | m    |     | n li | c li | ro | ~ ~ | k |
| _ | 1110 | 211 | u    | u    |    | 33  | , |
|   |      |     |      |      |    |     |   |

| Enter your email address:*           |                                                                                                    |
|--------------------------------------|----------------------------------------------------------------------------------------------------|
| john.doe@company.com                 | <ul> <li>Image: A second second s</li></ul> |
| Please re-enter your email address:* |                                                                                                    |
| john.doe@company.com                 | <ul> <li>Image: A second second s</li></ul> |
|                                      |                                                                                                    |

### Choose your user type

 If your email address does not match a registered company in our system, select your user type as 'Requestor.'

| Requestor                                     |                                       |                       |
|-----------------------------------------------|---------------------------------------|-----------------------|
| Users are typically requesting fin<br>client. | ancial information from a third-party | on behalf of a mutual |

• Select 'Creditor' as your new organization type.

#### Creditor

| Users typically work for a credit issuer submitting commericia | I credit inquiries to financial |
|----------------------------------------------------------------|---------------------------------|
| institutions on behalf of their mutual client.                 |                                 |

• Enter your company and office details.

| Company Profile<br>Please enter the appropriate company | information below |
|---------------------------------------------------------|-------------------|
| Company Name*                                           | Clear Form        |
| Enter name to search                                    |                   |
| Office Name *                                           |                   |
| Address 1*                                              |                   |

# **User Registration**

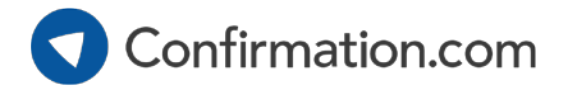

| Select office                                      | <ul> <li>Select your office from the list.</li> <li>If you cannot see your office in the list, you can 'Add<br/>New Office'</li> </ul>                                                                                                    |                                                                                                    |                              |   |
|----------------------------------------------------|----------------------------------------------------------------------------------------------------|----------------------------------------------------------------------------------------------------|------------------------------|---|
|                                                    |                                                                                                    | Office Name *<br>Select Office<br>Add New Office<br>Aarhus, Denmark<br>Aberdeen, United Kii<br>Abidjan, Ivory Coast<br>Abu Dhabi, United A | <b>ngdom</b><br>rab Emirates |   |
| Create user profile                                | <ul> <li>Enter your user details.</li> <li>Create a user ID – you will use this each time you login to Confirmation.com.</li> </ul>                                                                                                    |                                                                                                    |                              |   |
|                                                    |                                                                                                    | User Profile<br>Please enter your inform                                                                                                   | nation below                 |   |
|                                                    | Job Title                                                                                                    |                                                                                                    |                              | ▼ |
|                                                    |                                                                                                    | First Name*                                                                                                    | Last Name*                   |   |
|                                                    |                                                                                                    | John                                                                                                    | Doe                          |   |
| Accept user agreement<br>Verify your email address | <ul> <li>Read and accept the user agreement.</li> <li>You will receive an email from<br/>systems.administrator@confirmation.com.</li> <li>Click the verification link in the email.</li> <li>Complete registration by creating your password.</li> </ul> |                                                                                                    |                              |   |
|                                                    |                                                                                                    |                                                                                                    |                              |   |